# CKD

## **INSTRUCTION MANUAL**

## **Electric Actuator**

## E Tools

EC07, EC63 Controllers can be shared

- Read this manual carefully and thoroughly before using this software.
- Check the use method, precautions, etc. of the product with the attached instruction manual.
- Pay extra attention to the instructions concerning safety.
- After reading this manual, keep it in a safe and convenient place.

## Table of contents

| 1. | Int  | roduct   | tion1-1                                    |
|----|------|----------|--------------------------------------------|
|    | 1.1. | Intro    | duction1-1                                 |
|    | 1.2. | Ope      | ration environment1-1                      |
|    | 1.3. | Prec     | autions for use ······1-1                  |
| 2. | Ins  | stallati | on2-1                                      |
|    | 2.1. | Deco     | ompression of installation pack ······2-1  |
|    | 2.2. | E To     | pols2-2                                    |
|    | 2.3. | Micro    | osoft Access database/engine 2010 ·····2-5 |
|    | 2.4. | RS-4     | 485 interface ·····2-6                     |
| 3. | Sta  | art/Clo  | ose3-1                                     |
|    | 3.1. | Start    | t3-1                                       |
|    | 3.2. | Clos     | e3-1                                       |
|    | 3.3. | Whe      | en E Tools is started for the first time   |
| 4. | Ba   | sic fui  | nctions ······4-1                          |
|    | 4.1. | Basi     | c functions······4-1                       |
|    | 4.2. | Com      | munication status ······4-3                |
|    | 4.3. | Ope      | ration modes of E Tools4-4                 |
| 5. | Ba   | sic op   | perations ······5-1                        |
|    | 5.1. | Mon      | itor5-1                                    |
|    | 5.1  | 1.1.     | Operation information                      |
|    | 5.1  | .2.      | Alarm history                              |
|    | 5.2. | Poin     | t data setting5-3                          |
|    | 5.2  | 2.1.     | Reading5-3                                 |
|    | 5.2  | 2.2.     | Editing5-4                                 |
|    | 5.2  | 2.3.     | Writing5-9                                 |
|    | 5.2  | 2.4.     | Backup                                     |
|    | 5.2  | 2.5.     | Open 5-10                                  |
|    | 5.2  | 2.6.     | Initialization5-11                         |
|    | 5.2  | 2.7.     | Takt calculation5-12                       |
|    | 5.3. | Use      | r parameter setting5-14                    |
|    | 5.3  | 3.1.     | Reading 5-14                               |
|    | 5.3  | 3.2.     | Writing 5-14                               |
|    | 5.3  | 3.3.     | Backup 5-15                                |
|    | 5.3  | 3.4.     | Open 5-15                                  |
|    | 5.3  | 3.5.     | Initialization5-16                         |

| 5.4. | Mar  | nual operation ······ 5-17 |
|------|------|----------------------------|
| 5.4. | 1.   | Input check                |
| 5.4. | 2.   | Jog movement5-17           |
| 5.4. | 3.   | Inching movement5-18       |
| 5.4. | 4.   | Point movement5-18         |
| 5.4. | 5.   | Setting movement 5-19      |
| 5.5. | Opt  | ion 5-19                   |
| 5.6. | Help | 5-19                       |

The Windows is a registered trademark of Microsoft Corporation in the U.S., Japan and other countries. The company names and product names in the text are trademarks and registered trademarks of the companies.

--- MEMO --

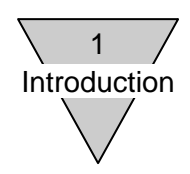

## 1. Introduction

## 1.1 Introduction

This is software for setting point data, etc. of the electric actuator (controller). No assurances are provided including assurances on information provided in this software, descriptions, accuracy, safety, merchantability and conformance to specific use purposes. CKD Corporation shall not be responsible for any damage resulting from this software. The contents of this software are subject to change without notice.

## 1.2 Operation environment

The following environment is required to operate this software.

| Operating software | Windows 7 SP1, Windows 8 and Windows 8.1<br>*Window 8 and Windows 8.1 operate in a desktop environment.<br>*If Japanese fonts cannot be displayed, they may be garbled. |
|--------------------|----------------------------------------------------------------------------------------------------|
| Display            | Recommended resolution: 768 x 1366 (Full-Wide-XGA) or higher<br>Minimum resolution: 768 x 1024 (XGA)                                                                    |
| USB port           | Conforming to USB 1.1/USB 2.0 standards                                                                                                    |
| RS-485 converter   | Should be able to regard as Windows standard COM port and perform serial communication.                                                                                 |
| Others             | Microsoft. NET Framework 4 or later<br>Microsoft Access 2010 or Microsoft Access database engine 2010                                                                   |

## 1.3 Precautions for use

- 1. When performing communication with the controller, use the RS-485 interface and PC communication cable. For connection, refer to "Wiring of setting tool" (SM-612271) written in the instruction manual of the electric actuator (controller).
- 2.Do not attach or remove the RS-485 interface or PC communication cable or turn on/off the power of the controller during transmission and reception with the controller. The controller or E Tools may operate wrongly.

When attaching or removing the connector or turning on/off the power, close the E Tools.

- 3.Do not set the Windows to the sleep mode (standby) when the E Tools is operating. At the time of a return from the sleep mode, a communication defect may be caused.
- 4.If a communication error occurs, check whether there is a connection, disconnection, etc. with the RS-485 interface or PC communication cable.
- 5. The E Tools can be used for the electric actuator (controller) ERL/ESD series and the electric actuator (controller) ERL2/ESD2 series.
- 6.It cannot be used with other communication software using the RS-485 interface at the same time. When using this software, close other communication software.

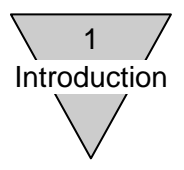

--- MEMO ----

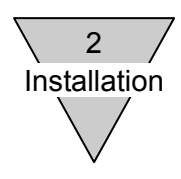

2. Installation

The procedure for installing the E Tools is explained.

2.1 Decompression of installation pack

In an environment where Microsoft Access 2010 is installed, perform "simple installation". In other environments, perform "complete installation".

- Simple installation ••• To Paragraph (1)
- Complete installation ••• To Paragraph (2)
- (1) Simple installation

Copy the following installation pack "E Tools Pack Light.zip" to any folder and decompress it.

| File name              | Description       | Remarks                                              |
|------------------------|-------------------|------------------------------------------------------|
| E Tools Pack Light.zip | Installer package | Compressed file in which E<br>Tools.exe is packaged. |
| E Tools.exe            | E Tools body      | -                                                    |

## Simple installer pack

(2) Complete installation

Copy the following installation pack "E Tools Pack.zip" to any folder and decompress it.

## Complete installer pack

| File name                | Description                           | Remarks                                                                                                |
|--------------------------|---------------------------------------|----------------------------------------------------------------------------------------------------|
| E Tools Pack.zip         | Installer package                     | Compressed file in which E<br>Tools.bat, E Tools.exe and<br>AccessDatabaseEngine.exe.<br>are packaged. |
| E Tools.bat              | Complete installer                    | E Tools.exe and<br>AccessDatabaseEngine.exe<br>are executed in order.                                  |
| E Tools.exe              | E Tools body                          | -                                                                                                    |
| AccessDatabaseEngine.exe | Microsoft Access database engine 2010 | Redistributable component                                                                              |

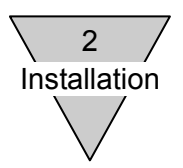

## 2.2 E Tools

The method to install the E Tools is explained.

- Simple installation ••• To Paragraph (1)
- Complete installation ••• To Paragraph (2)
- (1) Simple installation

If Microsoft Access 2010 is installed in the E Tools, double-click the decompressed "E Tools.exe" to start the installer. => Continues to Paragraph (3)

(2) Complete installation

If Microsoft Access 2010 is not installed in the E Tools, double-click the decompressed "E Tools.bat" to start the installer. => Continues to Paragraph (3)

(3) Start of installer

When the installer is started, the following is displayed.

| E Tools Version 1.0.0.0 - InstallShield Wizard |                                                                                                    |  |
|------------------------------------------------|----------------------------------------------------------------------------------------------------|--|
|                                                | インストールの準備をしています。                                                                                        |  |
| 0                                              | E Tools Version 1.0.0.0 セットアップは、プログラムセットアップの<br>手順をご案内する InstallShield Wizard を準備しています。しばら<br>くお待ちください。 |  |
|                                                | 解凍中:ETools Version 1.0.0.0 .msi                                                                         |  |
|                                                |                                                                                                    |  |
|                                                |                                                                                                    |  |
|                                                |                                                                                                    |  |
|                                                | キャンセル                                                                                                   |  |

(4) E Tools installation preparation

When the installer of the E Tools is started, click [Next (N) >].

| E Tools Version 1.0.0.0 - | InstallShield Wizard                                                                                |  |
|---------------------------|----------------------------------------------------------------------------------------------------|--|
| 2                         | E Tools Version 1.0.0.0 用のInstallShield ウィザードへよう<br>こそ                                              |  |
| •                         | InstallShield(R) ウィザードは、ご使用のコンピュータへ E Tools<br>Version 1.0.0.0 をインストールします。「次へ」をクリックして、統<br>行してください。 |  |
|                           | 警告: このプログラムは、著作権法および国際協定によって保護<br>されています。                                                           |  |
| < 戻る(B) 次へ(N) > キャンセル     |                                                                                                    |  |

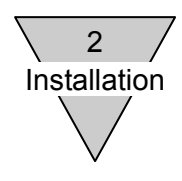

(5) Check the license agreement.

Read the license agreement. If you accept the license agreement, check "Accept license agreement (A)" and click [Next (N) >].

If you do not accept the license agreement, the E Tools cannot be used.

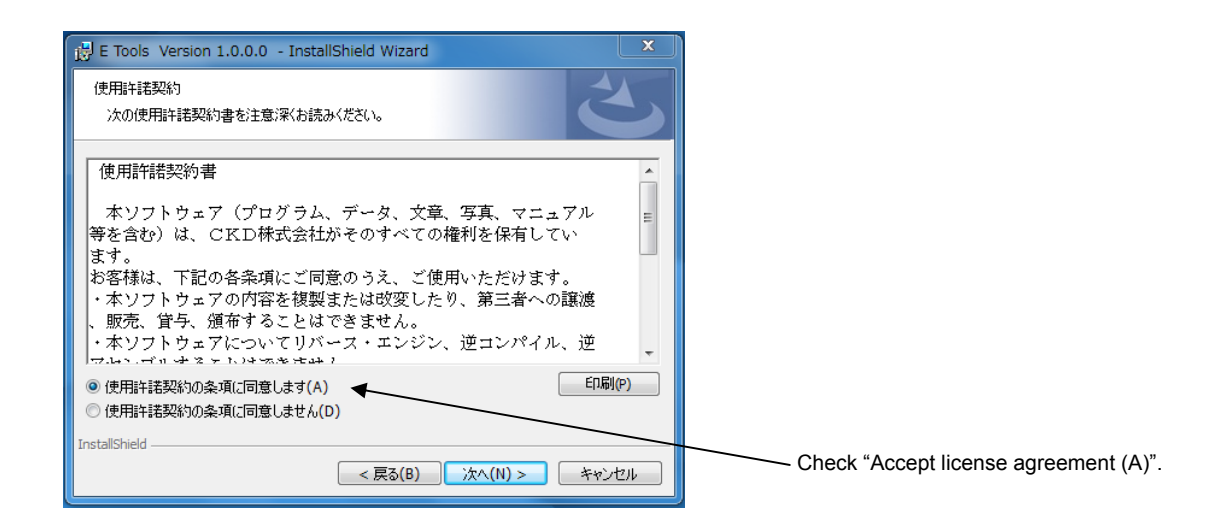

(6) Register user information.

Input the user name and affiliation and click [Next (N) >].

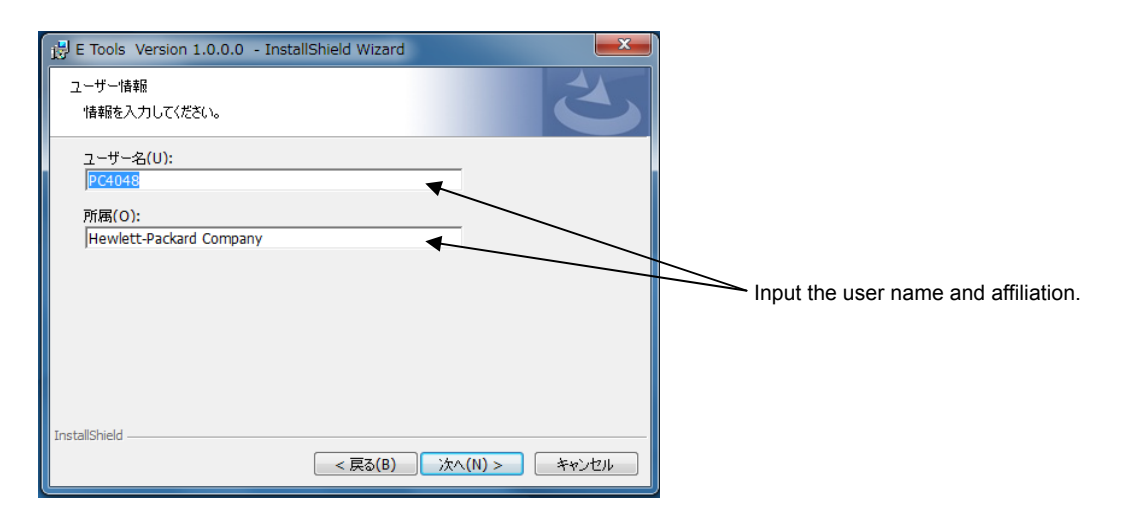

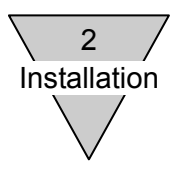

(7) Start the installation of the E Tools.

Click [Install (I)] to start the installation of the E Tools.

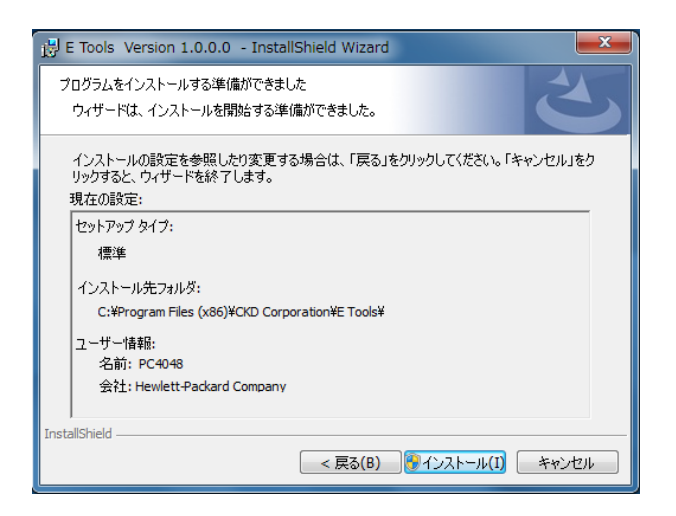

During installation, the following is displayed.

| 📸 E Tools Version 1.0.0.0 - InstallShield Wizard |                                                                        |  |  |  |  |
|--------------------------------------------------|------------------------------------------------------------------------|--|--|--|--|
| E Tools N<br>選択した                                | E Tools Version 1.0.0.0 をインストールしています<br>選択したプログラム機能をインストールしています。       |  |  |  |  |
| 17                                               | InstallShield ウィザードは、E Tools Version 1.0.0.0 をインストールしています。しばらくお待ちください。 |  |  |  |  |
|                                                  | ステータス:                                                                 |  |  |  |  |
|                                                  |                                                                        |  |  |  |  |
|                                                  |                                                                        |  |  |  |  |
|                                                  |                                                                        |  |  |  |  |
|                                                  |                                                                        |  |  |  |  |
| TestellChield                                    |                                                                        |  |  |  |  |
| InstallShield -                                  | < 戻る(B) 次へ(N) > <b>キャンセル</b>                                           |  |  |  |  |

If a message for checking the installation of a program from an unknown publisher is displayed at the start of the installation, click [Yes (Y)] to continue the installation.

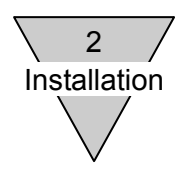

(8) Completion of installation of E Tools

When the E Tools has been installed, the following will be displayed. Click [Finish (F)] to complete the installation of the E Tools.

| E Tools Version 1.0.0.0    | InstallShield Wizard                                                                            |  |
|----------------------------|-------------------------------------------------------------------------------------------------|--|
|                            | InstallShield ウィザードを完了しました                                                                      |  |
|                            | InstallShield ウィザードは、E Tools Version 1.0.0.0 を正常<br>にインストールしました。「完了」をクリックして、ウィザードを終了し<br>てください。 |  |
|                            |                                                                                                 |  |
|                            |                                                                                                 |  |
|                            |                                                                                                 |  |
| < 戻る(B) <b>完了(F)</b> キャンセル |                                                                                                 |  |

## 2.3 Microsoft Access database/engine 2010

The method to install Microsoft Access database/engine 2010 is explained.

(1) Installation

If the complete installation of the E Tools is finished normally, the installation of Microsoft Access database/engine 2010 will be started continuously. Install Microsoft Access database/engine 2010 in accordance with the displayed procedure.

| 😸 Microsoft Access database engine 2010 (Japanese) Setup                                                                          | <b>—</b> ×   |
|----------------------------------------------------------------------------------------------------|--------------|
| Microsoft Access database engine 2010 (Japanese)                                                                                  |              |
| Microsoft Access database engine 2010 (Japanese) のインストール ウィザード・<br>そ                                                              | くようこ         |
| このセットアップ・ウィザードでは、Microsoft Access database engine 2010 (Japanese)をコン<br>ーにインストールします。 続行する場合は [次へ] を、終了する場合は [キャンセル] をクリックし<br>さい。 | ピュータ<br>してくだ |
|                                                                                                    |              |
|                                                                                                    |              |
|                                                                                                    |              |
|                                                                                                    |              |
| ۲¥ < (M/X)                                                                                                    | ,ンセル<br>     |

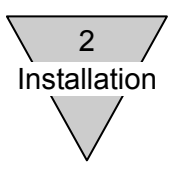

## 2.4 RS-485 interface

The RS-485 interface is required for the functions performed by connecting the E Tools and controller (such as monitor and manual operations).

## (1) RS-485 interface specifications

Prepare an RS-485 interface conforming to the following specifications.

| Item                   | Specifications       | Remarks                                                                                                    |
|------------------------|----------------------|----------------------------------------------------------------------------------------------------|
| Interface              | RS-485               | Half duplex double wire system<br>Transmission and reception change by RTS<br>(on: transmission, off: reception) or automatic<br>transmission and reception determination. |
| Synchro system         | Asynchronous         | -                                                                                                    |
| Communication speed    | 19,200 bps           | -                                                                                                    |
| Data length            | 8 bits               | -                                                                                                    |
| Parity                 | Even number (EVEN)   | -                                                                                                    |
| Stop bit               | 1 bit                | -                                                                                                    |
| Flow control           | Not provided         | -                                                                                                    |
| Termination resistance | Provided             | 100 Ω                                                                                                    |
| Control method         | Windows standard COM | Should be able to regard RS-485 interface as standard COM port and perform serial communication.                                                                           |

## (2) Recommended products

The following RS-485 interfaces are recommended products. We have prepared PC communication cables connecting the controllers and RS-485 interfaces.

| Model                                                                                                  | Manufacturer | Remarks                                                                                                    |
|----------------------------------------------------------------------------------------------------|--------------|----------------------------------------------------------------------------------------------------|
| COM-1PD(USB)H Contec Co. Ltd.<br>PCCM-COM-1PDUSBH-R Seller: Misumi<br>Manufacturer:<br>Contec Co. Ltd. |              | PC communication cable, Model: EC-CBLPC1<br>* For details, refer to "Wiring of setting tool" of<br>the electric actuator (controller).<br>(SM-612271) |

\* When using the recommended product, adjust its setting to conform to "(1) RS-485 interface specifications".

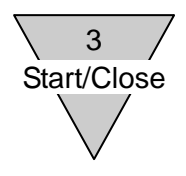

3. Start/Close

## 3.1 Start

Start the E Tools from CKD Corporation in the Start menu of the Windows.

## 3.2 Close

Close the E Tools from Close under the File in the menu.

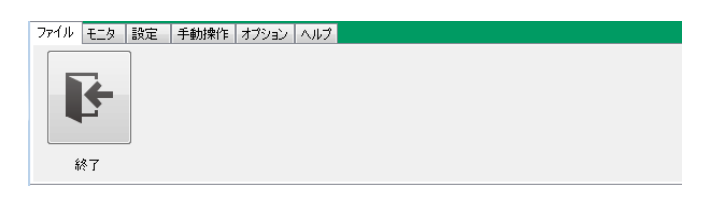

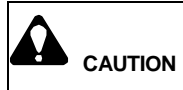

When adjusting the electric actuator using this software, be sure to read the instruction manual of the electric actuator to use it correctly. When adjusted, the actuator may perform an unexpected operation. Prevent interference of the machine and keep away from the movable part.

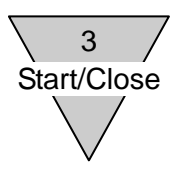

## 3.3 When E Tools is started for the first time

When the E Tools is started for the first time, a warning message checking the installation of the RS-485 interface will be displayed.

[Yes (Y)] : Started in the online mode.

[No (N)] : Started in the offline mode.

\*For the online mode and offline mode, refer to "4.3 Operation modes of E Tools".

| セットアップ 🛛 🕅                                         |
|----------------------------------------------------|
| RS-485のセットアップができていません。<br>コントローラ (EC) と接続して使用しますか? |
| (はい(Y) いいえ( <u>N</u> )                             |

When the online mode is selected, a message checking that the RS-485 interface has been installed correctly will be displayed.

Read the items of the communication setting and check them if they have been performed.

- [Close] : Closes the E Tools.
- [Next] : Starts the E Tools. Unless all the four items are checked, [Next] cannot be clicked.

| 通信設定                                                                                                    |                                                            |
|----------------------------------------------------------------------------------------------------|------------------------------------------------------------|
| セットアップ項目を確認し、設定済みをチェックしてから<br>[次へ]をクリックしてください。                                                                                                    |                                                            |
| 通信設定 <ul> <li>図 取扱説明書に従いRS-485インタフェースのセットアップを行った。</li> <li>図 RS-485インタフェースを特定のUSBポートに接続している。</li> <li>図 POとコントローラ(EC)を専用ケーブルで接続している。</li> <li>✓ POと接続したコントローラの電源をONにしている。</li> </ul> | When the four items are checked,<br>[Next] can be clicked. |
| 終了 次へ                                                                                                    |                                                            |

3.4 When E Tools is started for the first time

When the E Tools is started for the first time, a warning message checking the installation of the RS-485 interface will be displayed.

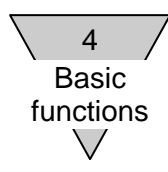

## 4. Basic functions

4.1 Basic functions The following figure shows the functions which can be used in the E Tools.

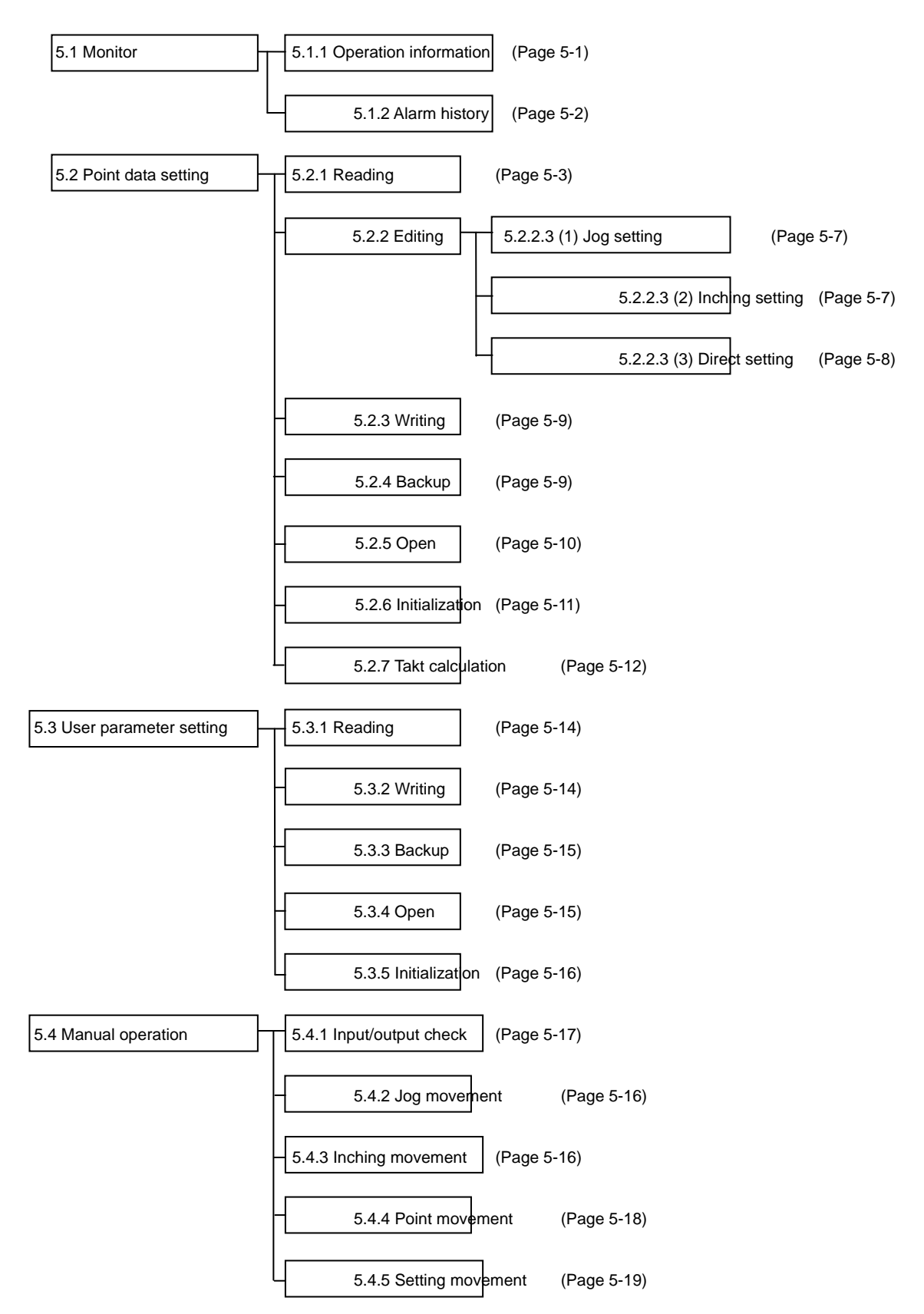

(1) Monitor

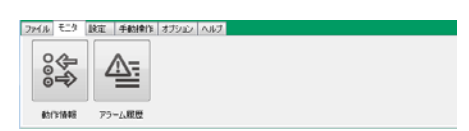

[Operation information]

The status of the general-purpose input/output and the present position and movement velocity of the actuator can be checked.

[Alarm history]

Alarms which occurred in the past recorded in the controller can be checked.

(2) Setting

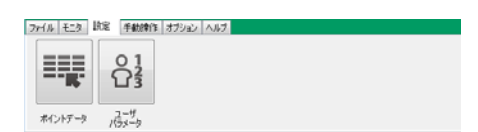

[Point data]

Perform the display and editing of point data and setting to the controller.

#### [User parameter]

Perform the display and editing of a user parameter and setting to the controller.

#### (3) Manual operation

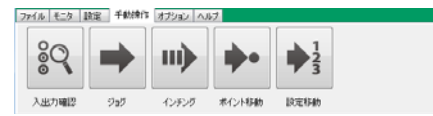

#### [Input/output check]

Check the general-purpose output.

#### [Jog]

Check the movement of the actuator by the jog operation.

[Inching]

Check the movement of the actuator by the inching operation.

[Point movement]

Check the movement of the actuator to the registered point data.

[Setting movement]

Check the continuous movement of the actuator to the registered point data.

(4) Option

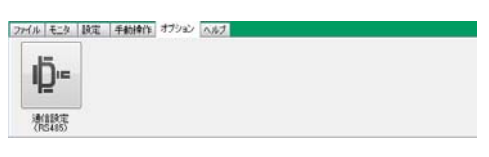

[Communication setting (RS485)]

Set the COM port.

(5) Help

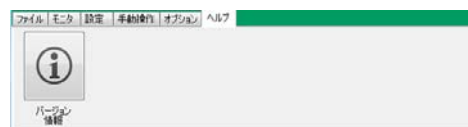

#### [Version information]

The software version of the E Tools is displayed.

4 Basic functions

## 4.2 Communication status

The operation status of the controller is displayed on the status bar.

When the COM port is started normally, the mode will be the online mode and the status bar will display the status of the communication with the controller.

RS485 COM ON | 非常停止 | アラーム | EC MODE [SIO] | 原点復帰 未完了 | サーボ状態 OFF | 運転準備 未完了 | 移動完了 未完了 | モータ電源 ON |

#### (1) RS485 COM

The status of the RS485 interface or the status of the communication with the controller is displayed.

 $\Diamond$ RS485 COM OFF

Indicates that an operation is being performed in the offline mode.

A function performing communication with the controller cannot be selected.

 $\Diamond$ RS485 COM ON

Indicates that an operation is being performed in the online mode.

Performs the communication with the controller and indicates the status of the controller.

 $\Diamond$ RS485 COM IDLE

Indicates that no communication is performed with the controller while the mode is the online mode.

♦ RS485 COM ERROR

Indicates that a communication error occurred during communication with the controller in the online mode.

(2) Emergency stop

If an emergency stop of the controller occurs, "Emergency stop" is displayed in red.

\* In the case of a function not performing communication with the controller, even if an emergency stop occurs, it will not be displayed.

(3) Alarm

If an alarm of the controller occurs, an alarm number display such as "Alarm 69" will be displayed in red. \* In the case of a function not performing communication with the controller, even if an alarm occurs, it will not be displayed.

(4) EC MODE

Indicates the function mode of the controller.

♦ EC MODE [PIO]

Indicates that an operation is being performed in the normal mode controlling the actuator using the general-purpose input/output.

♦ EC MODE [SIO]

Indicates that an operation is being performed in the SIO mode.

Note: It is a mode controlling the actuator using the E Tools. Control using the general-purpose input/output cannot be performed.

(5) Origin return

 $\Diamond$ Origin return completion

It is a status in which the actuator can be controlled.

\* If it is not completed, the actuator cannot be moved except for the jog operation by a manual operation.

(6) Servo status

Indicates that the servo status is on or off.

(7) Operation preparation

Indicates the status of the operation preparation.

(8) Movement completion

Indicates the status of the movement completion.

(9) Motor power

Indicates the on or off status of the motor power.

4.3 Operation modes of E Tools

The following shows the functions which can be used by the operation mode of the E Tools.

| <b>Euro</b> ationo |                          | Operatio | n modes | Demorika                                                                                                    |
|--------------------|--------------------------|----------|---------|----------------------------------------------------------------------------------------------------|
| Functions          |                          | Online   | Offline | Remarks                                                                                                    |
| Monitor            | Operation<br>information | 0        | ×       | If no communication can be done with the controller, a warning message will be displayed and the operation information will be closed. |
|                    | Alarm history            | 0        | 0       | -                                                                                                    |
| Setting            | Point data               | 0        |         | Reading, writing, initialization and point registration position setting cannot be selected in the offline.                            |
|                    | User parameter           | 0        |         | Reading, writing, initialization and point registration position setting cannot be selected in the offline.                            |
| Manual operation   | Input/output<br>check    | 0        | ×       | If no communication can be done with the controller, a warning message will be displayed and the input/output check will be closed.    |
|                    | Jog                      | 0        | ×       | If no communication can be done with the controller, a warning message will be displayed and the jog will be closed.                   |
|                    | Inching                  | 0        | ×       | If no communication can be done with the controller, a warning message will be displayed and the inching will be closed.               |
|                    | Point<br>movement        | 0        | ×       | If no communication can be done with the controller, a warning message will be displayed and the point movement will be closed.        |
|                    | Setting<br>movement      | 0        | ×       | If no communication can be done with the controller, a warning message will be displayed and the setting movement will be closed.      |
| Option             | Communication setting    | 0        | 0       | -                                                                                                    |
| Help               | Version<br>information   | 0        | 0       | -                                                                                                    |

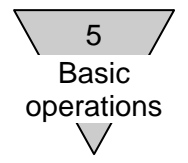

## 5. Basic operations

## 5.1 Monitor

Operation information and an alarm history are displayed.

## 5.1.1 Operation information

When the controller operates in the PIO mode, the general-purpose input/output status, present position of the actuator and movement velocity are displayed.

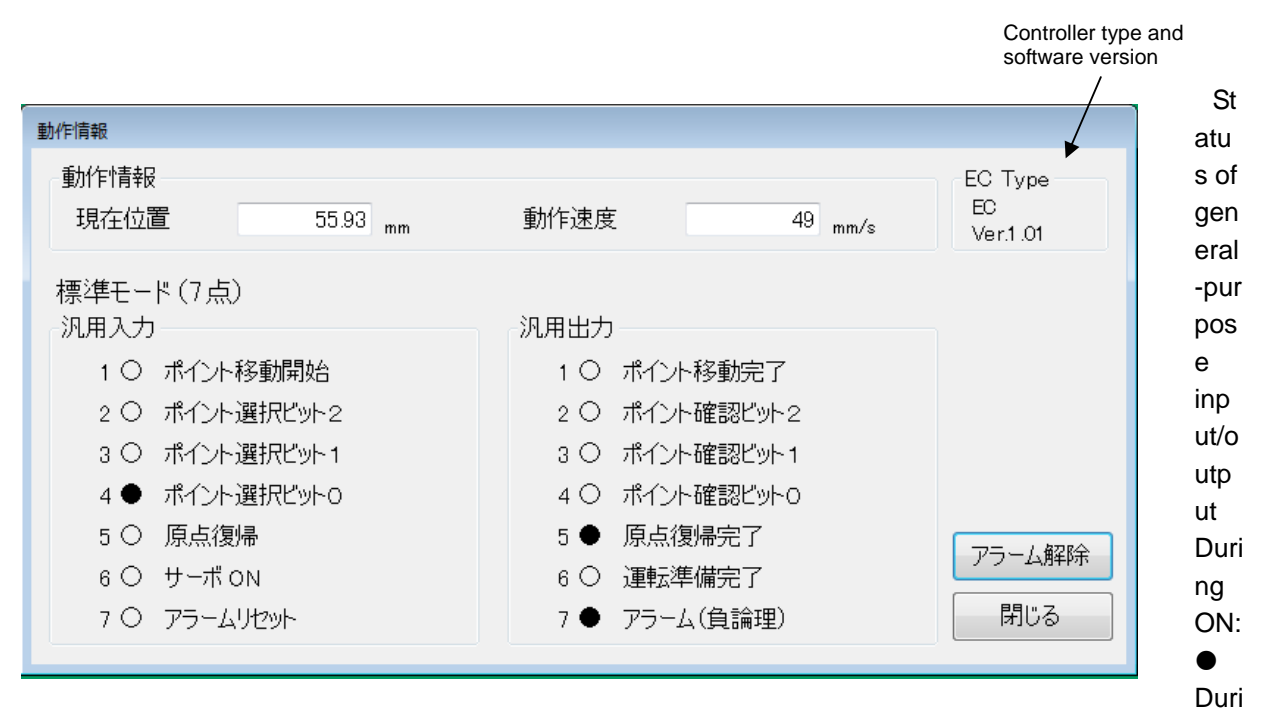

ng OFF:  $\bigcirc$ 

(1) Present position

The present position of the actuator is displayed. If no origin return is performed, "\*\*\*\*\*" is displayed.

(2) Movement velocity

The movement velocity of the actuator is displayed.

In the case of movement from the motor side to the opposite motor side, a positive value is displayed and in the case of movement from the opposite motor side to the motor side, a negative value is displayed.

(3) General-purpose input

The status of an input signal is displayed.

The port name of the general-purpose input will vary depending on the setting of the PIO mode of the user parameter and type of the controller.

\* For the initial value, refer to the instruction manual (SM-612271) of the electric actuator (controller).

(4) General-purpose output

The status of an output signal is displayed.

The port name of the general-purpose output will vary depending on the setting of the PIO mode of the user parameter and type of the controller.

\* For the initial value, refer to the instruction manual (SM-612271) of the electric actuator (controller).

## 5.1.2 Alarm history

An alarm history recorded in the controller is loaded and displayed.

#### (1) History acquisition

When [History acquisition] is clicked, alarms which occurred in the past will be displayed.

|    | 3~K | 項目    | 現象                                                                      | 原因<br>対策 | EC Type            |
|----|-----|-------|-------------------------------------------------------------------------|----------|--------------------|
| 1  | 64  | 動作異常  | ソフトリミットオーバー<br>位置がソフトリミット範囲を超えた(サーボOFF時は除く)                             | ヒント      | Ver.1.00           |
| 2  | 65  | 動作異常  | 制御異常(移動)<br>・動作中に1秒以上現在位置が変わらない<br>(押し付け動作を除く)<br>・反対方向に20パルス以上動作した     | 224      |                    |
| 3  | 32  | ハード異常 | エンコーダ未接続<br>エンコーダ基板が未接続(100msec以上)                                      | ヒント      |                    |
| 4  | 38  | ハード異常 | SIO未接続<br>SIOモードでSIO機器が未接続(100msec以上)                                   | ヒント      |                    |
| 5  | 65  | 動作異常  | 制御異常(移動)<br>・動作中に1秒以上現在位置が変わらない<br>(押し付け動作を除く)<br>・反対方向に20パルス以上動作した     | ピント      |                    |
| 6  | 40  | 設定異常  | ユーザパラメータデータ異常<br>パラメータの設定不備                                             | ヒント      |                    |
| 7  | 64  | 動作異常  | ソフトリミットオーバー<br>位置がソフトリミット範囲を超えた(サーボOFF時は除く)                             | ヒント      |                    |
| 8  | 40  | 設定異常  | ユーザパラメータデータ異常<br>パラメータの設定不備                                             | ヒント      |                    |
| 9  | 64  | 動作異常  | ソフトリミットオーバー<br>位置がソフトリミット範囲を超えた(サーボOFF時は除く)                             | ヒント      | 履麻取得               |
| 10 | 65  | 動作異常  | 制御異常(移動)<br>・動作中に1秒以上現在位置が変わらない<br>(押し付け動作を除く)<br>- 臣封士庁に700歳13111と動作にた | ピント      | Marine HX14<br>閉じる |

(2) History display

Ten items are displayed in order from one whose alarm occurrence timing is newer.

[Code]: Indicates an alarm number.

[Item]: Indicates the category of an alarm.

[Phenomenon]: Indicates an occurrence status.

[Causes/Measures]: When [Hint] is clicked, causes and measures will be displayed.

[Hint]

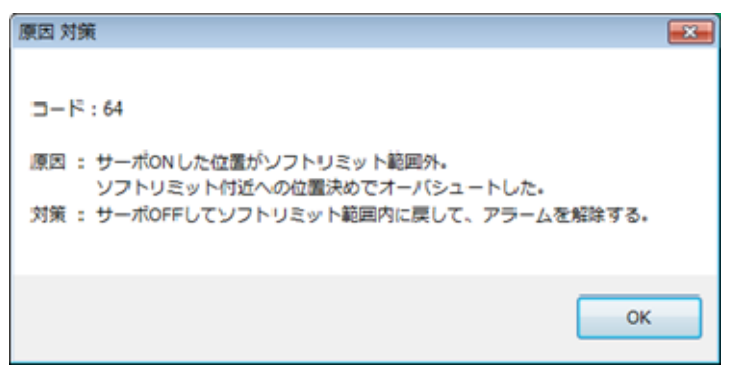

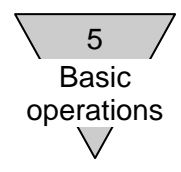

## 5.2 Point data setting

- Reading from controller
- Display and editing of data
- Writing of data into controller
- Backup of data into file
- Open file
- Data initialization
- Takt calculation

#### 5.2.1 Reading

Read point data in the controller.

#### (1) Reading

When reading the point data from the controller, click [Read (EC => PC)].

| ポイン | ノトデータ         |                          |            |                        |            |            |               |          |
|-----|---------------|--------------------------|------------|------------------------|------------|------------|---------------|----------|
| (F  | 開(<br>ïle⇒PC) | /ヾックアップ<br>(PC⇒File) (EC | 売出し<br>)⇒P | , 書込み<br>C) (PC⇒EC) (I | 期(H<br>EC) | :          |               |          |
| Γ   |               | 位置指定                     |            | 動作モード                  |            | 位置<br>[mm] | 位置決め幅<br>[mm] | 速<br>[mm |
|     | Point 01      | 絶対位置指定                   | -          | 位置決めモード                | •          | 0.00       | 0.00          |          |
|     | Point 02      | 絶対位置指定                   | -          | 位置決めモード                | •          | 0.00       | 0.00          |          |
|     | Point 03      | 絶対位置指定                   | -          | 位置決めモード                | •          | 0.00       | 0.00          |          |
| +   | Point 04      | 絶対位置指定                   | -          | 位置決めモード                | •          | 0.00       | 0.00          |          |
|     | Point 05      | 絶対位置指定                   | -          | 位置決めモード                | •          | 0.00       | 0.00          |          |
|     | Deline 06     | 编封位黑指定                   | -          | 付果注かモニド                | -          | 0.00       | 0.00          |          |

\* During reading, a warning message overwriting the data being edited is displayed.

When reading the point data of the controller of EC or EC07 during EC63 editing, read the point data of 1 to 7.

In relation to point data of 8 to 63

In the case of OK on the screen of EC selection, the data of 8 to 63 will be disposed of. In the case of a cancel on the screen of EC selection, the data of 8 to 63 will be retained.

| E C 選択                                                                                                    | x      |
|----------------------------------------------------------------------------------------------------|--------|
| Point01~Point07へポイントデータを設定します。<br>0K : Point01~Point07のポイントデータとします。<br>キャンセル : Point01~Point63のポイントデータとします。 |        |
| OK キャンセル                                                                                                    | ,<br>_ |

## 5.2.2 Editing

5.2.2.1 Controller selection

(1) Select a type of a controller to be edited from the list of EC selection.

When EC or EC07 is selected, the editing sheet of Point 01 to Point 07 will be displayed. When EC63 is selected, the editing sheet of Point 01 to Point 63 will be displayed.

| ントデータ                                                                                         | ,                                                                 |                         |                                           |               |                     |                        |              |                                     |                                                               |                                                    |                            |                |                                   |                      |                 |
|-----------------------------------------------------------------------------------------------|-------------------------------------------------------------------|-------------------------|-------------------------------------------|---------------|---------------------|------------------------|--------------|-------------------------------------|---------------------------------------------------------------|----------------------------------------------------|----------------------------|----------------|-----------------------------------|----------------------|-----------------|
| 開K<br>File⇒PC)                                                                                | /バックアップ<br>(PC⇒File) (EC                                          | 出し<br>⇒PC)              | )<br>(PC⇒EC)                              | 初期化<br>(EC)   | ]                   |                        |              |                                     |                                                               |                                                    |                            |                |                                   |                      | EC選択            |
|                                                                                               | 位置指定                                                              |                         | 動作モード                                     |               | 位置<br>[mm]          | 位置決め幅<br>[mm]          | 速度<br>[mm/s] | 加速度<br>[m/s2]                       | 派速度<br>[m/s2]                                                 | 押し付け電流<br>[N]                                      | 押し付け速度<br>[mm/s]           | 押し付け距離<br>[mm] | ጵታኑ<br>[ms]                       | タクト起点                | タクト計算           |
| Point 01                                                                                      | 絶対位置指定                                                            | - 13                    | 立置決めモード                                   | -             | 0.00                | 0.00                   | 0            | 0.0                                 | 0.0                                                           | 0                                                  | 0                          | 0.00           | 0                                 |                      | 計算              |
| Point 02                                                                                      | 絶対位置指定                                                            | ▼ 11                    | 位置決めモード                                   | -             | 0.00                | 0.00                   | 0            | 0.0                                 | 0.0                                                           | 0                                                  | 0                          | 0.00           | 0                                 |                      | 計算              |
| Point 03                                                                                      | 絶対位置指定                                                            | - 12                    | 位置決めモード                                   | -             | 0.00                | 0.00                   | 0            | 0.0                                 | 0.0                                                           | 0                                                  | 0                          | 0.00           | 0                                 |                      | 計算              |
| Point 04                                                                                      | 絶対位置指定                                                            | - 11                    | 立置決めモード                                   | *             | 0.00                | 0.00                   | 0            | 0.0                                 | 0.0                                                           | 0                                                  | 0                          | 0.00           | 0                                 |                      | 計算              |
| Point 05                                                                                      | 絶対位置指定                                                            | ▼ 11                    | 位置決めモード                                   | -             | 0.00                | 0.00                   | 0            | 0.0                                 | 0.0                                                           | 0                                                  | 0                          | 0.00           | 0                                 | -                    | 計算              |
| Point 06                                                                                      | 絕対位置指定                                                            | - 12                    | 位置決めモード                                   | -             | 0.00                | 0.00                   | 0            | 0.0                                 | 0.0                                                           | 0                                                  | 0                          | 0.00           | 0                                 | ,                    | 計算              |
| Point 07                                                                                      | 絕対位置指定                                                            | - 6                     | 立置決めモード                                   | •             | 0.00                | 0.00                   | 0            | 0.0                                 | 0.0                                                           | 0                                                  | 0                          | 0.00           | 0                                 |                      | 計算              |
| TeA<br>須<br>1<br>2<br>1<br>2<br>1<br>1<br>1<br>1<br>1<br>1<br>1<br>1<br>1<br>1<br>1<br>1<br>1 | : 位置指定<br>位置指定(ABS)、お<br>可指定 相<br>位置指定 相<br>位置指定:原点か<br>あっモータ側はマイ | たは村<br>対位<br>らのピ<br>ナス( | 相対位置指定(IN<br>2置指定<br>回離を設定する<br>値を設定、原点か  | C)を選択<br>ら反モー | Rする。<br>タ側はプラ       | ス値を設定                  | E            |                                     |                                                               |                                                    |                            |                | /                                 |                      | 初期<br>元に戻<br>利じ |
| ₹efere<br>Explai<br>cursoi                                                                    | ence value: ,<br>nation: The i<br>r position are                  | A s<br>np<br>e di       | et value be<br>ut descriptio<br>isplayed. | fore e        | editing<br>id set r | is displa<br>ange of t | yed.<br>the  | Contro<br>softwa<br>Ini<br>ed<br>va | ller type<br>re versio<br>tial value<br>ited and<br>lue are s | and<br>on<br>e: Data b<br>the refe<br>set to initi | eing<br>rence<br>al values | F<br>A<br>t    | Return:<br>A set valu<br>he curso | le point<br>r is set | ed by<br>to a   |

(2) In the case of a change from EC63 to EC or from EC63 to EC07, the EC selection screen is displayed.

Check the point data of the selected EC and click the OK or cancel button.

In the case of OK on the screen of EC selection, the data of 8 to 63 will be disposed of. In the case of a cancel on the screen of EC selection, the data of 8 to 63 will be retained.

| EC選択                                                                                                   | ×          |
|----------------------------------------------------------------------------------------------------|------------|
| Point01~Point07へポイントデータを設定します。<br>OK : Point01~Point07のポイントデータとし<br>キャンセル : Point01~Point63のポイントデータとし? | ます。<br>ます。 |
| OK ₹                                                                                                   | ャンセル       |

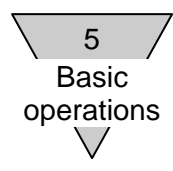

## 5.2.2.2 Point data editing

The position designation, movement mode, position, positioning width, velocity, acceleration, deceleration, pressing current, pressing velocity and pressing distance can be displayed and edited.

E Tools - • • ファイル モニタ 設定 手動操作 オプション ヘルプ ポイントデー EC選択 開( (File⇒PC) /iックアップ 読出し 書込み (PC⇒File) (EC⇒PC) (PC⇒EC) 初期化 (EC) EC 加速度 [m/s2] 押し付け電流 [N] 押し付け速度 [mm/s] 位置決め帽 [mm] 速度 [mm/s] 滋速度 [m/s2] 押し付け距離 [mm] タクト起点 位置指定 位置 [mm] タクト [ms] タクト計算 動作モート 絕対位置指定 絕対位置指定 絕対位置指定 位置決めモード 0.00 0.00 計算 Point 01 0.0 0.0 0.00 0.00 ▼ 位置決めモード 0.0 Point 02 -0.00 0.0 0.00 • 計算 ▼ 位置決めモート 計算 計算 Point 03 0.00 0.00 0.0 0.0 0.00 • • 絶対位置指定 絶対位置指定 絶対位置指定 絶対位置指定 ▼位置決めモード 0.00 0.00 0.00 0.0 0.0 Point 04 -▼ 位置決めモート \* \* \* 計算 計算 Point 05 0.00 0.00 0.0 0.0 0.00 0.00 0.00 0.0 0.0 0.00 Point 06 ▼ 位置決めモード • Point 07 ▼ 位置決めモード 0.00 0.00 0.0 0.0 0.00 計算 参照値 EC Type Point 01 位要指定 Ver.--. 絕対位置指定 説明 項目名 : 位置指定 絶対位置指定(ABS)、または相対位置指定(INC)を選択する。 設定項目 絶対位置指定 相対位置指定 初期値 補足 絶対位置指定:原点からの距離を設定する 原点からモータ側はマイナス値を設定、原点から反モータ側はプラス値を設定 元に戻す 閉じる RS485 COM IDLE | 非常停止 | アラーム | EC MODE [] | 原点復帰 | サーボ状態 | 運転準備 | 移動完了 | モータ電源 |

The takt calculated by setting point data is displayed.

(1) Position designation

Select the reference of a position from the absolute position designation or relative position designation. (Initial value: Absolute position designation)

[Absolute position designation] Set the reference of a position as a motor origin.

[Relative position designation] Set a position (movement distance) based on the present position.

(2) Movement mode

Set movement when the actuator is stopped.

Select the positioning mode, pressing mode movement 1 or pressing mode movement 2. (Initial value: Positioning mode)

[Positioning mode]

Movement mode for the purpose of general transfer

When only the positioning width of the final target position reaches the front, a completion signal will be output.

[Pressing mode movement 1]

Movement mode for continuously pressing a workpiece to the pressing distance

When the pressing current reaches the set value of point data, a completion signal will be output.

[Pressing mode movement 2]

Movement mode for continuously pressing a workpiece.

When only the positioning width of the final target position reaches the front, a completion signal will be output.

\* Even if the pressing is stopped halfway, no alarm will be detected.

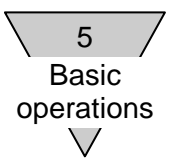

(3) Position

When set to the positioning mode, it will be the setting of the final target position. When set to pressing mode movement 1 or pressing mode movement 2, it will be the setting of the movement start position. The position can be set using the actuator and an actual product. For the operation method, refer to "5.2.2.3 Position setting for which actuator is used".

(Position setting range: -999.99 to 999.99 [mm], initial value: 0.00 mm)

[Absolute position designation] Set a distance from the origin.

In the case of a position in the opposite motor direction from the origin, set a positive distance. In the case of a position in the motor direction from the origin, set a negative distance.

[Relative position designation] Set a movement distance from the present position.

In the case of a position in the opposite motor direction from the present position, set a positive distance.

In the case of a position in the motor direction from the present position, set a negative distance.

When the final target position reaches the set value of point data, a completion signal will be output.

(4) Positioning width

Set a width for starting the output of completion in a range of 0.00 to 9.99 [mm] for the final target position.

If 0.00 is set, the operation is performed in the common positioning width. (Initial value: 0.00 mm)

When the present position of the actuator becomes within the positioning width setting range, completion will be output.

(5) Velocity

Set a movement velocity in the constant velocity range in a range of 0 to 999 [mm/s].

If 0 is set, the operation is performed at the common velocity. (Initial value: 0 mm/s) (6) Acceleration

Set acceleration in the acceleration range in a range of 0.0 to  $9.9 \text{ [m/s}^2$ ].

If 0.0 is set, the operation is performed at the common acceleration. (Initial value:  $0.0 \text{ m/s}^2$ ) (7) Deceleration

Set deceleration in the deceleration range in a range of 0.0 to 9.9 [m/s<sup>2</sup>].

If 0.0 is set, the operation is performed at the common deceleration. (Initial value:  $0.0 \text{ m/s}^2$ ) (8) Pressing current

After the movement start position is reached in the pressing mode, set a current value in a range of 0 to 100 [%].

No pressing current is used in the positioning mode.

If 0 is set, the operation is performed at the common pressing current. (Initial value: 0%) (9) Pressing velocity

After the movement start position is reached in the pressing mode, set a movement velocity in a range of 0 to 99 [mm/s].

No pressing velocity is used in the positioning mode.

If 0 is set, the operation is performed at the common pressing velocity. (Initial value: 0 mm/s) (10) Pressing distance

After the movement start position is reached in the pressing mode, set a distance in a range of -999.99 to 999.99 [mm].

No pressing distance is used in the positioning mode.

If 0.00 is set, the operation is performed at the common pressing distance. (Initial value: 0.00 mm)

(11) Takt

The takt calculation result is displayed.

(12) Takt start point

Select a start point when a takt calculation is performed.

In the case of EC or EC07, a start point can be selected from Point 01 to Point 07, and in the case of EC63, a start point can be selected from Point 01 to Point 63. Calculate the takt with the origin as a start point at the time of relative position designation.

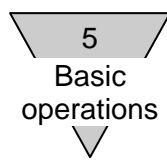

## 5.2.2.3 Position setting for which actuator is used

The position of a point can be set by operating the actuator connected to the controller. There are three setting methods: jog, inching and direct.

|         | 位置指定     |   | 動作モード   |   | 位置<br>[mm] | 位置決め帽<br>[mm] |
|---------|----------|---|---------|---|------------|---------------|
| Point ( | 1 絶対位置指定 |   | 位置決めモード | - | 0.00       | 0.0           |
| Point ( | 2 絶対位置指定 | - | 位置決めモード | - | 0.00       | 0.0           |
| Point 0 | 3 絶対位置指定 | - | 位置決めモード | - | 0.00       | 0.0           |
| Point ( | 4 絶対位置指定 | - | 位置決めモード | - | 0.00       | 0.0           |
| Point 0 | 5 絶対位置指定 | - | 位置決めモード | - | 0.00       | 0.01          |
| Point ( | 6 絶対位置指定 | - | 位置決めモード | - | 0.00       | 0.01          |
| Point ( | 7 絶対位置指定 | - | 位置決めモード | - | 0.00       | 0.0           |

(1) Jog setting

- Double-click the [Position] cell of a point which you want to set.
- \* When the controller is in the PIO mode, a message of a change to the SIO mode will be displayed.
- In the case of jog setting, the actuator moves to the motor direction or the opposite motor direction depending on the jog velocity when [Move] is dragged. Set the present position of the stop as "position".
- For the present position when no origin return is performed, "\*\*\*\*\*" is displayed. Perform an origin return.
- The jog velocity can be set in a range of 10 to 100 mm/s.

| ポイント登録位置設定                       |                           |
|----------------------------------|---------------------------|
| 設定モード<br>● ジョヴ  〇 インチンヴ  〇 ダイレクト | EC Type<br>EC<br>Ver.1.01 |
| ジョグ速度 10 mm/s                    |                           |
| 現在位置 13.57 "                     | 設定                        |
| 原点復帰 サーボ 切替え                     | アラーム解除                    |
| 移動<br>[モータ方向] [反モータ方向]           | 閉じる                       |

\* The servo on check screen is displayed when the servo is off.

#### (2) Inching setting

Double-click the [Position] cell of a point which you want to set. Change the setting mode to "Inching".

- \* When the controller is in the PIO mode, a message of a change to the SIO mode will be displayed.
- Move the inching distance at the inching velocity to the direction for which [Move] is clicked. Set the present position of the stop as "position".
- For the present position when no origin return is performed, "\*\*\*\*\*" is displayed. Perform an origin return.
- The inching velocity can be set in a range of 10 to 100 mm/s.
- The inching distance can be set in a range of 0.10 to 20.00 mm.

| ポイント登録位置設定                      |                           |
|---------------------------------|---------------------------|
| 設定モード<br>◎ ジョガ ● インチング ◎ ダイレクト  | EC Type<br>EC<br>Ver.1.01 |
| インチング速度 10 mm/s                 |                           |
| インチング距離 0.10 🗟 mm               | 100                       |
| 現在位置 0.01 ""                    | aXAL                      |
| 原点復帰 サーボ 切替え                    | アラーム解除                    |
| 移動<br>[モータ方向] 移動<br>[反モータ方向] 停止 | 閉じる                       |

\* The servo on check screen is displayed when the servo is off.

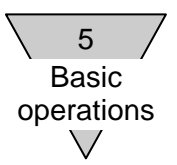

#### (3) Direct setting

Double-click the [Position] cell of a point which you want to set.

Change the setting mode to "Direct".

- In the case of direct setting, manually move the slider or rod of the actuator with the servo status off and set the present position as "position".
- For the present position when no origin return is performed, "\*\*\*\*\*" is displayed. Perform an origin return.

| ポイント登録位置設定                       |                           |
|----------------------------------|---------------------------|
| 読定モード<br>◎ ジョガ ◎ インチング ◎ ダイレクト   | EC Type<br>EC<br>Ver.1.01 |
| 現在位置 0.01 mm                     | 設定                        |
| 原点復帰 サーボ 切替え                     | アラーム解除                    |
| アクチュエータを手動で動かし、<br>位置設定を行ってください。 | 閉じる                       |

\* The servo off check screen is displayed when the servo is on.

#### (4) Others

Operation common in jog, inching and direct setting.

[Origin return]

Perform an origin return.

If "\*\*\*\*" is displayed at the present position, perform an origin return.

#### [Servo change]

Change the servo status from on to off or from off to on.

#### [Alarm release]

Release an alarm.

#### [Setting]

After closing the position setting for which the actuator is used, set the present position in the position cell.

#### [Close]

After closing the position setting for which the actuator is used, retain the position cell.

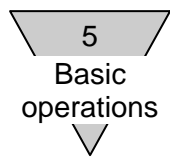

## 5.2.3 Writing

Write the edited point data into the controller.

## (1) Writing selection

| ポイントデータ         |                           |          |                          |           |      |       |     |
|-----------------|---------------------------|----------|--------------------------|-----------|------|-------|-----|
| 開(<br>(File⇒PC) | /バックアップ<br>(PC⇒File) (EC= | ±ι<br>⇒P | , 書込み 初<br>C) (PC⇒EC) (I | 期(I<br>C) | Ł    |       |     |
|                 | 位置指定                      | _        | 動作モード                    | _         | 位置、  | 位置決め幅 |     |
|                 |                           | _        |                          | _         | [mm] | [mm]  | ſmm |
| Point 01        | 絶対位置指定                    | •        | 位置決めモード                  | •         | 0.00 | 0.00  |     |
| Point 02        | 絶対位置指定                    | •        | 位置決めモード                  | Ŧ         | 0.00 | 0.00  |     |
| Point 03        | 絶対位置指定                    | •        | 位置決めモード                  | Ŧ         | 0.00 | 0.00  |     |
| ▶ Point 04      | 絶対位置指定                    | Ŧ        | 位置決めモード                  | -         | 0.00 | 0.00  |     |
| Point 05        | 絶対位置指定                    | Ŧ        | 位置決めモード                  | -         | 0.00 | 0.00  |     |
| Deline OR       | 编动动力里地学                   | -        | 位果油水エニド                  | -         | 0.00 | 0.00  |     |

When writing the point data into the controller, click [Write (PC => EC)].

- \* During writing, a warning message overwriting the data of the controller is displayed.
- \* Writing cannot be performed if the controller types are different. A warning message is displayed.
- \* If all the point data cannot be written, a warning message will be displayed and the writing will be stopped.

#### 5.2.4 Backup

Data can be backed up into a file.

(1) Backup

```
When performing a backup, click [Backup (PC => File)].
```

| ポイントデータ         |                          |          |                         |           |            |               |            |
|-----------------|--------------------------|----------|-------------------------|-----------|------------|---------------|------------|
| 開(<br>(File⇒PC) | バックアップ<br>(PC⇒File) (EC= | ±l<br>⇒P | , 書込み 初<br>C) (PC⇒EC) ( | 期(<br>EC) | Ł          |               |            |
|                 |                          |          |                         |           |            |               |            |
|                 | 位置指定                     |          | 動作モード                   |           | 位置<br>[mm] | 位置決約幅<br>[mm] | jag<br>[mm |
| Point 01        | 絶対位置指定                   | •        | 位置決めモード                 | -         | 0.00       | 0.00          |            |
| Point 02        | 絶対位置指定                   | ۳        | 位置決めモード                 | •         | 0.00       | 0.00          |            |
| Point 03        | 絶対位置指定                   | •        | 位置決めモード                 | -         | 0.00       | 0.00          |            |
| ▶ Point 04      | 絶対位置指定                   | •        | 位置決めモード                 | -         | 0.00       | 0.00          |            |
| Point 05        | 絶対位置指定                   | •        | 位置決めモード                 | -         | 0.00       | 0.00          |            |
| Deline OR       | 编动动音里地宁                  | -        | 信要油めエード                 | -         | 0.00       | 0.00          |            |

(2) Input a file name.

The storage area for a backup file is the "E Tools" folder in My Document (default). The extension is "pod".

| (C) •                         |                           |  |
|-------------------------------|---------------------------|--|
| C:¥Users¥ i¥Documents¥E Tools |                           |  |
| Input a folder name.          | EC<br>EC07<br>EC83<br>ext |  |
|                               | backupl                   |  |

Input the file name of point data backed up and click [Save].

When creating a new folder, input a folder name under New Folder and click [Create].

\* If the backup file for writing is used in application other than the E Tools, the writing cannot be performed. Close the backup file and perform the backup again.

## 5.2.5 Open

Load the backup data.

#### (1) Open the data.

When loading the point data, click [Open (File => PC)].

| <b>ग</b> र- | イントデータ          |                          |         |                         |    |            |               |          |
|-------------|-----------------|--------------------------|---------|-------------------------|----|------------|---------------|----------|
| ſ           | 開(<br>(Eile⇒PG) | バックアップ<br>(PC⇒Eile) (EC= | H<br>ع∎ | , 書込み 初<br>() (PC⇒EC) ( | 期( | Ł          |               |          |
|             | (110-110)       |                          | .,      |                         |    |            |               |          |
|             |                 | 位置指定                     |         | 動作モード                   |    | 位置<br>[mm] | 位置決め幅<br>[mm] | 速<br>[mm |
|             | Point 01        | 絶対位置指定                   | •       | 位置決めモード                 | •  | 0.00       | 0.00          |          |
|             | Point 02        | 絶対位置指定                   | •       | 位置決めモード                 | •  | 0.00       | 0.00          |          |
|             | Point 03        | 絶対位置指定                   | •       | 位置決めモード                 | •  | 0.00       | 0.00          |          |
|             | Point 04        | 絶対位置指定                   | •       | 位置決めモード                 | •  | 0.00       | 0.00          |          |
|             | Point 05        | 絶対位置指定                   | •       | 位置決めモード                 | •  | 0.00       | 0.00          |          |
|             | Point 06        | 编封付黑指定                   | -       | 位果沖れキード                 | -  | 0.00       | 0.00          |          |

#### (2) Select a backup file.

Select a file and click [Open].

| (C.)    | -                    | ]                           |   |                   |
|---------|----------------------|-----------------------------|---|-------------------|
| C¥Users | 15¥Documents¥E Tools | 77-110<br>EC<br>EC63<br>ext | • |                   |
|         |                      | EC07                        |   | Select a file nam |

\* During loading, a warning message overwriting the data being edited is displayed.

(3) Load the point data of EC or EC07 during EC63 editing.

When loading the point data of EC or EC07 during EC63 editing, a warning message will be displayed, so check the handling of the point data.

In the case of OK on the screen of EC selection, the data of 8 to 63 will be disposed of.

In the case of a cancel on the screen of EC selection, the data of 8 to 63 will be retained.

| E C 選択                                                                                                | ×            |
|----------------------------------------------------------------------------------------------------|--------------|
| Point01~Point07へポイントデータを設定します。<br>0K : Point01~Point07のポイントデータとし<br>キャンセル : Point01~Point63のポイントデータとし | /ます。<br>/ます。 |
| ОК                                                                                                    | キャンセル        |

(4) Display of EC selection

The display of EC selection changes the display depending on the data in which the point data were loaded.

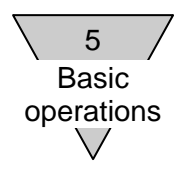

## 5.2.6 Initialization

Initialize the point data.

## (1) Initialization

When initializing the point data of the controller, click [Initialize (EC)].

| <b>ポ</b> - | イントデータ          |                          |          |                           |            |            |               |          |
|------------|-----------------|--------------------------|----------|---------------------------|------------|------------|---------------|----------|
| [          | 開(<br>(File⇒PC) | /バックアップ<br>(PC⇒File) (EC | 出U<br>⇒P | ,<br>C) 書込み<br>(PC⇒EC) (E | 朝(H<br>:C) |            |               |          |
| ſ          |                 | 位置指定                     |          | 動作モード                     |            | 位置<br>[mm] | 位置決め幅<br>[mm] | 速<br>[mm |
|            | Point 01        | 絶対位置指定                   | -        | 位置決めモード                   | •          | 0.00       | 0.00          |          |
|            | Point 02        | 絶対位置指定                   | -        | 位置決めモード                   | •          | 0.00       | 0.00          |          |
|            | Point 03        | 絶対位置指定                   | -        | 位置決めモード                   | •          | 0.00       | 0.00          |          |
|            | Point 04        | 絶対位置指定                   | -        | 位置決めモード                   | •          | 0.00       | 0.00          |          |
|            | Point 05        | 絶対位置指定                   | -        | 位置決めモード                   | •          | 0.00       | 0.00          |          |
|            | Point 06        | 编封信罢指守                   | -        | 位果神かキード                   | -          | 0.00       | 0.00          |          |

- \* A warning message for the check of EC initialization (the point data are returned to the values when shipped from the plant) is displayed.
- \* If the end of the initialization cannot be checked, a warning message will be displayed and the initialization will be stopped.

## 5.2.7 Takt calculation

Perform the takt calculation of the displayed point data.

Input a required set value into a point, which is an end point, and calculate the takt from the start point (theoretical value).

|          | 位置指定   |   | 動作モード     |   | 位置<br>[mm] | 位置決め幅<br>[mm] | 速度<br>[mm/s] | 加速度<br>[m/s2] | 減速度<br>[m/s2] | 押し付け電流<br>[N] | 押し付け速度<br>[mm/s] | 押し付け距離<br>[mm] | タクト<br>[ms] | タクト起点    | i. | クト計算 |
|----------|--------|---|-----------|---|------------|---------------|--------------|---------------|---------------|---------------|------------------|----------------|-------------|----------|----|------|
| Point 01 | 絶対位置指定 | • | 位置決めモード   | • | 300.00     | 0.00          | 300          | 9.9           | 9.9           | 0             | 15               | 10.00          |             | Point 07 | -  | 計算   |
| Point 02 | 絶対位置指定 | • | 位置決めモード   | • | 100.00     | 0.00          | 200          | 6.0           | 1.5           | 0             | 20               | 0.00           | -           | Point 03 | -  | 計算   |
| Point 03 | 相対位置指定 | - | 位置決めモード   | - | 250.00     | 0.00          | 400          | 7.8           | 4.3           | 0             | 4                | 35.00          |             | Point 04 | -  | 計算   |
| Point 04 | 相対位置指定 | Ŧ | 押付けモード動作1 | • | 150.00     | 0.00          | 300          | 4.3           | 0.0           | 0             | 15               | 12.00          |             |          | -  | 計算   |
| Point 05 | 絶対位置指定 | • | 押付けモード動作2 | • | 200.00     | 0.00          | 150          | 5.0           | 5.0           | 0             | 20               | 4.00           |             |          | •  | 計算   |
| Point 06 | 絶対位置指定 | • | 位置決めモード   | - | 700.00     | 0.00          | 30           | 3.0           | 3.0           | 0             | 4                | 5.00           |             | Point 01 | -  | 計算   |
| Point 07 | 絶対位置指定 | • | 位置決めモード   | • | 0.00       | 0.00          | 600          | 1.5           | 0.0           | 0             | 0                | 0.00           |             | Point 02 | -  | 計算   |
|          |        |   |           |   |            |               |              |               |               |               | $\sim$           |                |             |          |    | /    |

#### (1) Setting of point data

When performing a takt calculation, set the following items into point data.

| [Velocity]         | Movement velocity in constant velocity range                                                                                  |
|--------------------|----------------------------------------------------------------------------------------------------|
| [Acceleration]     | Acceleration in acceleration range                                                                                            |
| [Deceleration]     | Deceleration in deceleration range                                                                                            |
| [Position          | How to handle position in task calculation.                                                                                   |
| designation]       | It is used as the position of a takt end point at the time of absolute position                                               |
|                    | designation and as the distance from 0.00 mm at the time of relative position                                                 |
|                    | designation.                                                                                                    |
| [Movement          | Select a calculation formula used for a takt calculation.                                                                     |
| mode]              | In the case of the positioning mode, use the takt calculation formula of general                                              |
|                    | transfer movement.                                                                                                    |
|                    | In the case of pressing mode movement 1 or pressing mode movement 2, use                                                      |
|                    | the takt calculation formula of pressing movement.                                                                            |
| [Position]         | The handling in the takt calculation will vary depending on the setting of position                                           |
|                    | designation.                                                                                                    |
|                    | In the case of absolute position designation,                                                                                 |
|                    | <movement distance=""> = Absolute value (<takt end="" point="" position=""> - <takt start<="" td=""></takt></takt></movement> |
|                    | point position>)                                                                                                    |
|                    | In the case of relative position designation, <movement distance=""> = Absolute</movement>                                    |
|                    | value ( <position>)</position>                                                                                                |
| [Pressing          | Set it when the movement mode is pressing mode movement 1 or pressing                                                         |
| velocity]          | mode movement 2.                                                                                                    |
|                    | Set a movement velocity in the pressing zone.                                                                                 |
| [Pressing          | Set it when the movement mode is pressing mode movement 1 or pressing                                                         |
| distance]          | mode movement 2.                                                                                                    |
|                    | Set a movement distance in the pressing zone.                                                                                 |
| [Takt start point] | Set it when the movement mode is the positioning mode.                                                                        |

#### (2) Display of takt calculation table

When items required for a takt calculation are input and [Calculation] is clicked, a takt time dialog will be displayed.

\* If the movement mode is the positioning mode and [Calculation] is clicked without setting a takt start point, a warning message will be displayed.

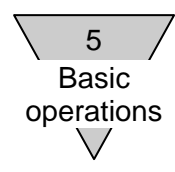

(3) Execution of takt calculation

There are two takt calculation tables (takt time): general transfer movement and pressing movement.

When [Takt calculation] is clicked, a takt calculation will be executed.

#### ☆ General transfer movement

|                               | 内容                           | 記号    | 値        | 単位   |          | 内容     | 記号   | 値      | 単位   |
|-------------------------------|------------------------------|-------|----------|------|----------|--------|------|--------|------|
|                               | 起点素化小                        | -     | 3        | -    |          | 到達速度   | Vmax | 600    | mm/s |
|                               | 終点未心小                        | -     | 2        | -    |          | 実行速度   | Vb   | 200    | mm/s |
|                               | 設定速度                         | V     | 200      | mm/s |          | 力成素時間  | Ta   | 33     | ms   |
| 20中休                          | 設定加速度 **<br>股定減速度 **<br>移動距離 | а     | 1.0      | m/s2 |          | 滅速時間   | Td   | 133    | ms   |
| 改相進                           |                              | d     | 1.0      | m/s2 | 01.987.5 | 定速時間   | To   | 667    | ms   |
|                               |                              | S     | 150.00   | mm   | 01.94112 | 押し付け時間 | Tn   | -      | -    |
|                               | 押し付け速度 **                    | Vn    | -        | -    |          | 力防密距離  | Sa   | 3.27   | mm   |
|                               | 押し付け距離 **                    | Sn    | -        | -    |          | 滅速距離   | Sd   | 13.27  | mm   |
| :<br>anto a statuto da la com |                              |       | 1 7 1 27 |      |          | 定速距離   | Sc   | 133.46 | mm   |
| 定値がで                          | コのとさは、共通設                    | 定値を使用 | して計算。    |      |          | 位置決め時間 | т    | 833    | ms   |

#### ☆ Pressing movement

|          | datta                        | 128        | 68       | BK40    | [        | da tal | 128  | at    | BC/A |
|----------|------------------------------|------------|----------|---------|----------|--------|------|-------|------|
|          | 起点ポイント                       |            | 0        | -       |          | 到達速度   | Vmax | 473   | mm/s |
|          | 終点术化小                        | -          | 4        | -       |          | 実行速度   | Vb   | 300   | mm/s |
|          | 設定速度                         | v          | 300      | mm/s    |          | 加速時間   | Ta   | 70    | ms   |
| #Artalst | 設定加速度 **                     | а          | 1.0      | m/s2    |          | 滅速時間   | Td   | 285   | ms   |
| 設定個      | 注値<br>超定が近度** d<br>移動距離 S 15 | 1.0        | m/s2     | 01/08/2 | 定速時間     | To     | 275  | ms    |      |
|          |                              | S          | 150.00   | mm      | 51-94-10 | 押し付け時間 | Tn   | 800   | ms   |
|          | 押し付け速度 **                    | Vn         | 15       | mm/s    |          | 力の速調を開 | Sa   | 10.54 | mm   |
|          | 押し付け距離 **                    | Sn         | 12.00    | mm      |          | 滅速距離   | Sd   | 44.89 | mm   |
| **       |                              | to de la m | 1 281.00 |         |          | 定速距離   | Sc   | 82.57 | mm   |
| 設定週加口    | 山のとでは、共通設力                   | 正道を現め      | して計算。    |         |          | 位置決め時間 | т    | 1430  | ms   |

(4) Reflection of takt calculation

When a takt calculation table is closed, the positioning time of the calculation value will be reflected into the takt.

\* When the calculation result of a constant velocity time is 0 or less, a warning message will be displayed.

|         | 内容         | 記号       | 値      | 単位   |          | 内容     | 記号   | 値     | 単位   |
|---------|------------|----------|--------|------|----------|--------|------|-------|------|
|         | 起点术心ト      | -        | 2      | -    |          | 到達速度   | Vmax | 346   | mm/s |
|         | 終点术心ト      | -        | 7      | -    |          | 実行速度   | Vb   | 346   | mm/s |
|         | 設定速度       | V        | 600    | mm/s |          | 力应速時間  | Ta   | 231   | ms   |
| 90.cm/# | 設定加速度 **   | a        | 1.0    | m/s2 |          | 減速時間   | Td   | 346   | ms   |
| 設た道     | 設定減速度 **   | d        | 1.0    | m/s2 | 01.007/1 | 定速時間   | To   | 0     | ms   |
|         | 移動促動       | S        | 100.00 | mm   | 61.94102 | 押し付け時間 | Tn   | -     | -    |
|         | 押し付け速度 **  | Vn       | -      | -    |          | 力の速調を離 | Sa   | 40.02 | mm   |
|         | 押し付け距離 **  | Sn       | -      | -    |          | 滅速距離   | Sd   | 59.86 | mm   |
|         |            |          | 1      |      |          | 定速距離   | Sc   | 0.1.2 | mm   |
| 定1億かセ   | 日のとざは、共通設力 | と1週211史用 | して計算。  |      |          | 位置決め時間 | т    | 577   | ms   |

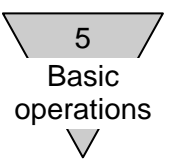

#### 5.3 User parameter setting

For the initial value of a user parameter, refer to the instruction manual of the controller.

- Reading from controller
- Writing of data into controller
- Backup of data into file
- Open file
- Data initialization

#### 5.3.1 Reading

Read a user parameter in the controller.

(1) Reading

When reading the user parameter from the controller, click [Read (EC => PC)].

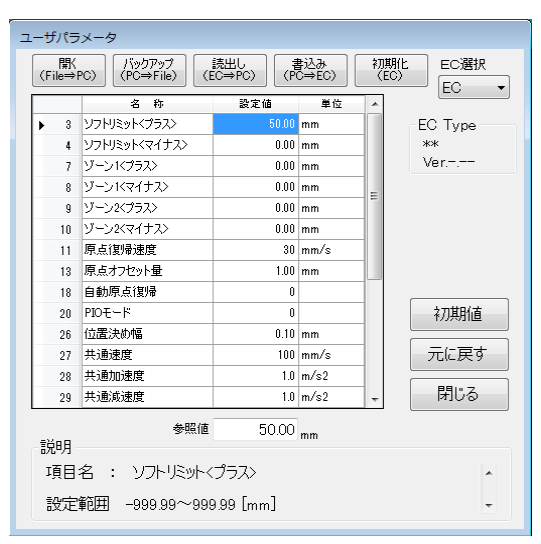

\* During reading, a warning message overwriting the parameter being edited is displayed.

#### (2) Display of EC selection

Change the display of EC selection depending on the parameter in which the user parameter was loaded.

#### 5.3.2 Writing

Write the edited user parameter into the controller.

- (1) Writing selection
  - When writing the user parameter into the controller, click [Write (PC => EC)].
  - \* During writing, a warning message overwriting the data being edited is displayed.
  - \* Writing cannot be performed if the controller types are different. A warning message is displayed.
  - \* If all the user parameters cannot be written, a warning message will be displayed and the writing will be stopped.

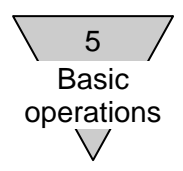

5.3.3 Backup

Data can be backed up into a file.

(1) Backup

When performing a backup, click [Backup (PC => File)].

| 開K<br>(File⇒                                                                                | PC) /iックアップ<br>(PC⇒File) (E | 読出し<br>(Pi<br>C⇒PC) (Pi | 書込み<br>C⇒EC) | 初期<br>(E |         |
|---------------------------------------------------------------------------------------------|-----------------------------|-------------------------|--------------|----------|---------|
|                                                                                             | 名 称                         | 設定値                     | 単位           | ^        |         |
| ▶ 3                                                                                         | ソフトリミットくプラス〉                | 50.00                   | mm           |          | EC Type |
| 4                                                                                           | ソフトリミット〈マイナス〉               | 0.00                    | mm           |          | **      |
| 7                                                                                           | ゾーン1<プラス>                   | 0.00                    | mm           |          | Ver     |
| 8                                                                                           | ゾーンバマイナス〉                   | 0.00                    | mm           | =        |         |
| 9                                                                                           | ゾーン2<プラス>                   | 0.00                    | mm           |          |         |
| 10                                                                                          | ゾーン2<マイナス>                  | 0.00                    | mm           |          |         |
| 11                                                                                          | 原点復帰速度                      | 30                      | mm/s         |          |         |
| 13                                                                                          | 原点オフセット量                    | 1.00                    | mm           |          |         |
| 18                                                                                          | 自動原点復帰                      | 0                       |              |          |         |
| 20                                                                                          | PIOモード                      | 0                       |              |          | 初期値     |
| 26                                                                                          | 位置決め幅                       | 0.10                    | mm           |          |         |
| 27                                                                                          | 共通速度                        | 100                     | mm/s         |          | 元に戻す    |
| 28                                                                                          | 共通加速度                       | 1.0                     | m/s2         |          |         |
| 29                                                                                          | 共通減速度                       | 1.0                     | m/s2         | -        | 閉じる     |
| 1<br>1<br>1<br>1<br>1<br>1<br>1<br>1<br>1<br>1<br>1<br>1<br>1<br>1<br>1<br>1<br>1<br>1<br>1 | 参照値                         | 50.00                   | mm           |          |         |
| 項目名 : ソフトリミット<プラス>                                                                          |                             |                         |              |          |         |

(2) Input a file name.

The storage area for a backup file is the "E Tools" folder in My Document (default). The extension is "upa".

Input the file name of a user parameter backed up and click [Save].

\* If the backup file for writing is used in application other than the E Tools, the writing cannot be performed. Close the backup file and perform the backup again.

5.3.4 Open

Load the backup data.

(1) Open the data.

When loading the point data, click [Open (File => PC)].

(2) Select a backup file.

Select a file and click [Open].

\* During loading, a warning message overwriting the parameter being edited is displayed.

(3) Load the user parameter of EC or EC07 during EC63 editing.

When the user parameter of EC or EC07 is loaded during EC63 editing, a warning message will be displayed to check the handling of the user parameter.

(4) Display of EC selection

The display of EC selection changes depending on the parameter in which the user parameter was loaded.

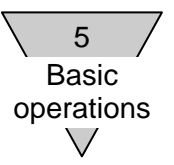

## 5.3.5 Initialization

Initialize the user parameter.

(1) Initialization

When initializing the user parameter of the controller, click [Initialize (EC)].

| ٦ | ユーザパラメータ                   |                                                           |       |      |                  |         |  |
|---|----------------------------|-----------------------------------------------------------|-------|------|------------------|---------|--|
|   | 開(<br>(File⇒F              | (<br>→PC) /バックアップ 読出し<br>(PC⇒File) (EC⇒PC) 書込み<br>(PC⇒EC) |       |      | 初期化<br>(EC) EC選択 |         |  |
|   |                            | 名 称                                                       | 設定値   | 単位   | *                |         |  |
|   | ▶ 3                        | ソフトリミット〈プラス〉                                              | 50.00 | mm   |                  | EC Type |  |
|   | 4                          | ソフトリミット〈マイナス〉                                             | 0.00  | mm   |                  | **      |  |
|   | 7                          | ゾーンドプラス〉                                                  | 0.00  | mm   |                  | Ver     |  |
|   | 8                          | ゾーンドマイナス〉                                                 | 0.00  | mm   | =                |         |  |
|   | 9                          | ゾーン2<プラス>                                                 | 0.00  | mm   |                  |         |  |
|   | 10                         | ゾーン2<マイナス>                                                | 0.00  | mm   |                  |         |  |
|   | 11                         | 原点復帰速度                                                    | 30    | mm/s |                  |         |  |
|   | 13                         | 原点オフセット量                                                  | 1.00  | mm   |                  |         |  |
|   | 18                         | 自動原点復帰                                                    | 0     |      |                  |         |  |
|   | 20                         | PIOモード                                                    | 0     |      |                  | 初期値     |  |
|   | 26                         | 位置決め幅                                                     | 0.10  | mm   |                  |         |  |
|   | 27                         | 共通速度                                                      | 100   | mm/s |                  | 元に戻す    |  |
|   | 28                         | 共通加速度                                                     | 1.0   | m/s2 |                  |         |  |
|   | 29 共通減速度 1.0 m/s2 - 閉じる    |                                                           |       |      |                  | 閉じる     |  |
|   | 参照值 50.00 mm<br>説明         |                                                           |       |      |                  |         |  |
|   | 項目名 : ソフトリミット (プラス) ^      |                                                           |       |      |                  |         |  |
|   | 設定範囲 -999.99~999.99 [mm] - |                                                           |       |      |                  |         |  |

\* If the end of the initialization cannot be checked, a warning message will be displayed and the initialization will be stopped.

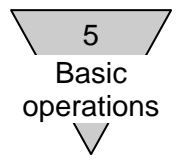

## 5.4 Manual operation

\* The control of the actuator by PIO cannot be performed during a manual operation.

## 5.4.1 Input/output check

It is a function to check the connection of the general-purpose output.

The on and off of the forcible output can be changed by clicking [Output change] on the right side of the general-purpose output.

<In the case of controller EC or EC07> The general-purpose input/output is 7-point allocation. <In the case of controller EC63> The general-purpose input/output is 13-point allocation.

| 人出力確認         |              |                        |
|---------------|--------------|------------------------|
| 汎用入力          | 汎用出力         | EC Type                |
| 1 〇 〈割付けなし〉   | 1 〇 〈割付けなし〉  | 田力切替 EC63     Ver.1.00 |
| 2 〇 〈割付けなし〉   | 2 〇 〈割付けなし〉  | 出力切替                   |
| 3 〇 〈割付けなし〉   | 3 〇 〈割付けなし〉  | 出力切替                   |
| 4 〇 〈割付けなし〉   | 4 〇 〈割付けなし〉  | 出力切替                   |
| 5 〇 〈割付けなし〉   | 5 〇 〈割付けなし〉  | 出力切替                   |
| 6 〇 〈割付けなし〉   | 6 〇 〈割付けなし〉  | 出力切替                   |
| 7 〇 〈割付けなし〉   | 7 〇 〈割付けなし〉  | 出力切替                   |
| 8 〇 〈割付けなし〉   | 8 〇 〈割付けなし〉  | 出力切替                   |
| 9 〇 〈割付けなし〉   | 9 〇 〈割付けなし〉  | 出力切替                   |
| 10 〇 〈割付けなし〉  | 10 〇 〈割付けなし〉 | 出力切替                   |
| 11 〇 〈割付けなし〉  | 11 〇 〈割付けなし〉 | 出力切替                   |
| 12 〇 〈割付けなし〉  | 12 〇 〈割付けなし〉 | 出力切替                   |
| 13 〇 アラームリセット | 13 〇 〈割付けなし〉 | 出力切替 閉じる               |
|               |              |                        |

During ON: ● During OFF: ○

## 5.4.2 Jog movement

Set a jog velocity and perform jog movement.

- (1) In the case of jog setting, the actuator moves to the motor direction or the opposite motor direction depending on the jog velocity when [Move] is dragged.
- (2) For the present position when no origin return is performed, "\*\*\*\*\*" is displayed.
- (3) The jog velocity can be set in a range of 10 to 100 mm/s.

| 手動操作                            |                           |
|---------------------------------|---------------------------|
| 手動モード<br>● ジョグ ○ インチング ○ ポイント移動 | EC Type<br>EC<br>Ver.1.01 |
| ジョグ速度 10 mm/s                   |                           |
| 現在位置 17.93 ""                   |                           |
| 原点復帰 サーボ 切替え                    | アラーム解除                    |
| 移動<br>[モータ方向] 移動<br>[反モータ方向]    | 閉じる                       |

\* The servo on check screen is

displayed when the servo is off.

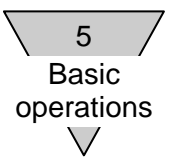

#### 5.4.3 Inching movement

Set an inching velocity and perform inching movement.

- (1) For inching setting, move the inching distance at the inching velocity to the direction for which [Move] is clicked.
- (2) For the present position when no origin return is performed, "\*\*\*\*\*" is displayed. No inching operation can be performed, so perform an origin return.
- (3) The inching velocity can be set in a range of 10 to 100 mm/s.

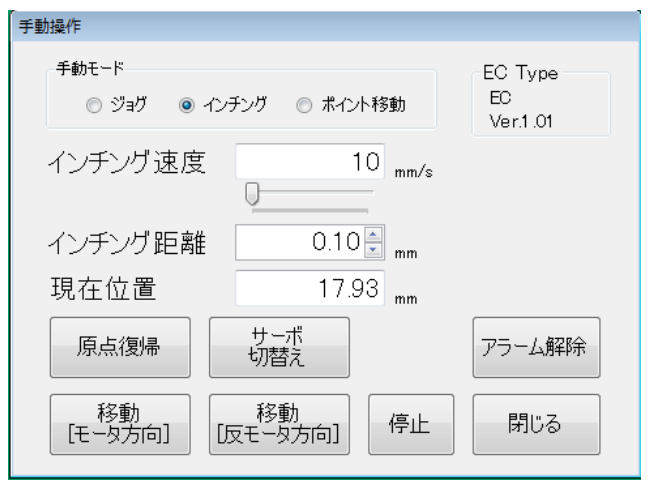

\* The servo on check screen is displayed when the servo is off.

\* When stopping the actuator during movement, click [Stop].

## 5.4.4 Point movement

- (1) Select a point which has been set in the controller from the list of point selection and check the movement from the present position.
- (2) For the present position when no origin return is performed, "\*\*\*\*\*" is displayed. No point movement can be performed, so perform an origin return.
- (3) For the setting of a movement velocity, acceleration, etc., change point data to be checked.

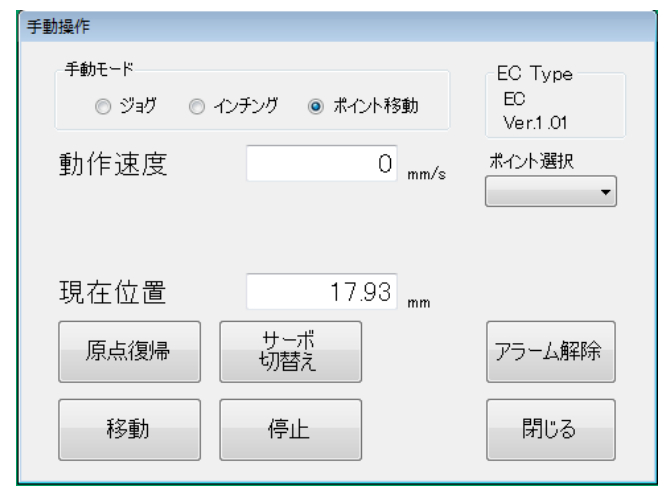

\* The servo on check screen is displayed when the servo is off.

\* When stopping the actuator during movement, click [Stop].

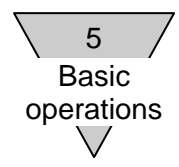

## 5.4.5 Setting movement

- (1) For setting movement, select some points which have been set in the controller from the list of point selection and check the movement from the present position.
- (2) For the present position when no origin return is performed, "\*\*\*\*\*" is displayed. No movement setting can be performed.

Perform an origin return.

- (3) For the setting of a movement velocity, acceleration, etc., change point data to be checked.
- \* The servo on check screen is displayed when the servo is off.
- \* When stopping the actuator during movement, click [Stop].

| 手動操作                     |                     |                          |          |    |                                       |
|--------------------------|---------------------|--------------------------|----------|----|---------------------------------------|
| 手動モード                    |                     | EC Type<br>EC<br>Ver1 01 | ポイント移動設定 |    |                                       |
| <ul> <li>設定移動</li> </ul> |                     |                          |          | No | Point                                 |
|                          |                     |                          | $\odot$  | 1  | -                                     |
| 動作速度                     | O mm/s              |                          | 0        | 2  | <b>v</b>                              |
|                          |                     |                          | 0        | 3  | <b>*</b>                              |
|                          |                     |                          | 0        | 4  | · · · · · · · · · · · · · · · · · · · |
|                          |                     |                          | 0        | 5  | <b>v</b>                              |
| 垷在位置                     | 17.93 <sub>mm</sub> |                          | 0        | 6  | <b>.</b>                              |
|                          | サーボ                 |                          | 0        | 7  | <b>.</b>                              |
| 原点復帰                     | 切替え                 | アフーム解除                   | 0        | 8  | <b>_</b>                              |
|                          |                     |                          | 0        | 9  | -                                     |
| 起動                       | 停止                  | 閉じる                      | 0        | 10 | •                                     |
|                          |                     |                          |          |    |                                       |

## 5.5 Option

Set the communication of the RS-485 interface.

| 通信設定(RS4 | 85)                     |                                        |
|----------|-------------------------|----------------------------------------|
| 通信ス      | Ľ-ド                     |                                        |
|          | © 9600bps<br>© 28800bps | ● 19200bps<br>● 56000bps               |
| パリティ     | ◉ 偶数                    | <ul> <li>○ 奇数</li> <li>○ なし</li> </ul> |
| データ      | © 7bit                  | 8bit                                   |
| 通信ポ      |                         |                                        |
|          |                         | 設定 閉じる                                 |

#### [Communication port]

Select the COM port set in the RS-485 interface.

If no port is displayed on the communication port list, it is conceivable that the RS-485 interface is not connected or the setup has not been performed correctly.

## 5.6 Help

The version information of the E Tools is displayed.

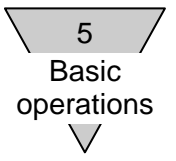

--- MEMO ---